# TransactionPoint<sup>®</sup> Consumer's Guide

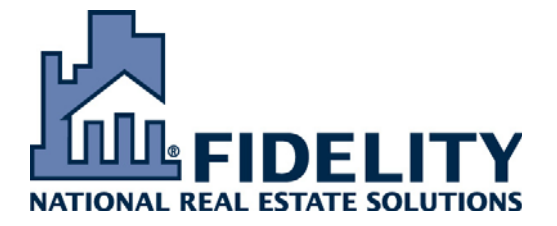

Release 11.2

Information in this document is provided for informational purposes only and may change without prior notice. Registered or authorized users may download and/or print this document for personal use only. All other uses of this document are strictly prohibited.

The company examples and the agent examples who work for such companies are not intended to depict any particular company and were created for illustration purposes only. To provide comprehensive coverage of the features available in the system, all available features are enabled and selected agents have full authority to access all of the features. This in no way implies that any particular agent at any particular Real Estate company would have access to all features covered within this guide. Contact your system administrator to verify which features are enabled for your company and which features you are authorized to access. If you are unable to access a particular feature documented here, that in no way implies that the software is functioning incorrectly.

© 2007 Fidelity National Real Estate Solutions, LLC. All rights reserved.

Fidelity National Real Estate Solutions, LLC 601 Riverside Avenue Jacksonville, FL 32204 www.realestate.fnf.com

TransactionPoint is a registered trademark of Fidelity National Real Estate Solutions, LLC

All other trademarks are the property of their respective owners.

# Contents

| Overview                               |
|----------------------------------------|
| Who is a Consumer?                     |
| System Requirements                    |
| Accessing TransactionPoint             |
| Reviewing Disclosure Documents         |
| Accepting Documents                    |
| Finding an Agent                       |
| Logging into the Consumer Center       |
| Viewing Transaction Details            |
| Printing Transaction Details           |
| Viewing Transaction Documents          |
| Viewing an Order Summary               |
| Using Fax Covers                       |
| Mail Center                            |
| Viewing Your Messages                  |
| Deleting Messages                      |
| Sending a Message                      |
| Searching for Mail                     |
| Changing Mail Forwarding Information16 |
| Changing Your Mail Vacation Address 16 |
| Changing Your Mail Address Book 17     |
| Changing Your Mail Auto Response       |
| Changing Your Mail Preferences         |
| Changing Your Mail Signature           |
| Changing Your Profile                  |
| Changing Your Password                 |
| Logging Out                            |

# Overview

TransactionPoint is a Web-based, automated transaction management solution that allows your Real Estate company to provide a new level of service to its clients.

# Who is a Consumer?

Within TransactionPoint, a consumer is one of the parties in a real estate transaction (a seller, a co-seller, a buyer, a cobuyer, etc.) After your email address is entered into TransactionPoint, you receive an email message containing your User ID and Password to log into the system. This allows you to see the details of any transaction in which you have participated. If your email address is not entered into the system, you can obtain the URL for the TransactionPoint Web site and a User ID and Password from your agent or the transaction coordinator at the realty company.

As a consumer, you can only view the information about the transaction and cannot make any changes to the details of the transaction. You must contact your agent or the real estate office to request any changes to any of the information about the transaction.

You can change your personal information and your password for logging into the system.

# **System Requirements**

- Microsoft<sup>®</sup> Windows 2000<sup>®</sup> or higher
- Microsoft<sup>®</sup> Internet Explorer<sup>®</sup> 5.5 or higher

#### **Accessing TransactionPoint**

If you have received an email message containing your User ID and Password, click the hot link ("click here") in the email to go to the Web site.

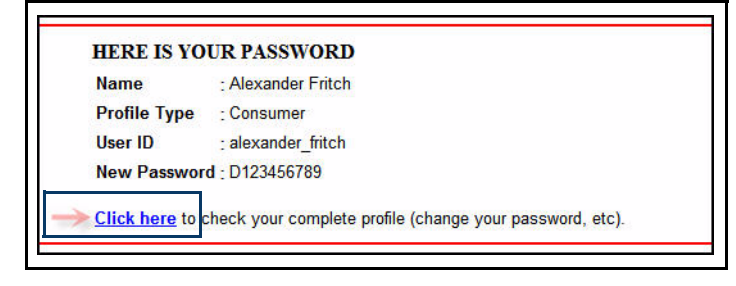

If your agent or the transaction coordinator has provided you with your logon User ID and Password and the URL to access the Web site, enter the URL in the **Address** area of your browser and press **Enter** or **Go**.

The TransactionPoint log on page appears.

| Welcome to TransactionP                                                                                                    | it May 30, 2007                                                                                                    |
|----------------------------------------------------------------------------------------------------|----------------------------------------------------------------------------------------------------|
| Login 🕻 View Transaction Docs                                                                                                    | ind An Agent 🕆 Contact Us                                                                                                    |
|                                                                                                    |                                                                                                    |
| Jser ID:<br>'assword:<br>Remember my password Er<br>Forgot your pass<br>Review documents for a speci<br>transaction<br>Increase Font Size | <ul> <li>About:<br/>Shaw Training</li> <li>THE POWER TO CLOSE MORE DEALS, MORE EFFECTIVELY,<br/>RIGHT AT YOUR FINGERTIPS.</li> <li>What if you could improve profitability, increase efficiency and manage risk more<br/>effectively with a single solution? It's all possible with TransactionPoint—the most<br/>powerlul transaction management platform in the industry.</li> <li>TransactionPoint Benefits:         <ul> <li>A web-based platform that allows access 24/7</li> <li>Automates the entire real estate transaction from listing a property to<br/>closing the deal</li> <li>Easily create new transactions from AgentOffice and popular forms<br/>products such as ZipForm@/WINForms@ and AutoRealty.</li> <li>Provides a secure document repository with documents easily posted via<br/>fax, scanner, email, printer driver or direct upload.</li> <li>Reduces liability risk by adhering to a consistent process with background<br/>logging of key events and communications</li> <li>Archive transaction(s) onto CDs for clients or company records</li> </ul> </li> <li>Media Options:         <ul> <li>Click Here To View a PowerPoint presentation.</li> <li>Click Here To View a Product Overview.</li> <li>Click Here To View a Product Overview.</li> <li>Click Here To View a Product Overview.</li> </ul> </li></ul> |

The TransactionPoint log on page allows you to log into the system and use the TransactionPoint Consumer Center. The log on page also allows you to view specific transaction documents or find an agent prior to logging into the system.

### **Reviewing Disclosure Documents**

You can review public disclosure documents associated with a property without having to log into the system. To do so, you need either the transaction or property ID number provided to you by the agent or transaction coordinator.

1. On the TransactionPoint log on page, click the **Review documents for a specific transaction** link, or click the **View Transaction Docs** tab.

The Disclosure Documents page appears.

| ➢ Login ♥ Yiew Transaction Doc                                                                | s 🗦 Find An Agent 🗦 Contact Us                                                                                                |
|-----------------------------------------------------------------------------------------------|----------------------------------------------------------------------------------------------------|
| Disclosure Documents                                                                          |                                                                                                    |
| Documents uploaded for a tran                                                                 | saction can be viewed by providing the following information:                                                                 |
| Enter first name<br>Enter last name<br>Enter email address<br>Enter transaction number or pro | operty id number                                                                                                    |
| To access documents for a pro<br>ID. If you don't have a transactio                           | perty, you must either know the Transaction Number or Property<br>n number or property id number, contact the listing office. |
| Required fields*                                                                              |                                                                                                    |
| Disclosure Documents                                                                          |                                                                                                    |
| First Name*                                                                                   | Last Name*                                                                                                    |
| Email*                                                                                        | Phone*                                                                                                    |
| Tracking*                                                                                     |                                                                                                    |
| Submit                                                                                        |                                                                                                    |
|                                                                                               |                                                                                                    |
|                                                                                               |                                                                                                    |
| You will need Adobe Acrobat Re<br>free Adobe Acrobat Reader, clic<br>Adobe Acrobat            | ader in order to view the PDF documents. To download the<br>k the following link:                                             |

2. Type all the required information in the fields marked with an asterisk (\*).

The Tracking Number is the transaction ID number or the property ID number associated with the property.

3. Click **Submit**. The **Document Center** page appears where you can review the public disclosure documents associated with a property.

| Welcome to TransactionPoint                                 |                                                                                              |                   |                                                 | June 21, 2007                                 |                                      |
|-------------------------------------------------------------|----------------------------------------------------------------------------------------------|-------------------|-------------------------------------------------|-----------------------------------------------|--------------------------------------|
| ₩ Login                                                     | View Transaction Docs                                                                        | Find An Agent     | 🖗 Contact Us                                    |                                               |                                      |
| DOCU                                                        | MENT CENTER                                                                                  |                   |                                                 |                                               |                                      |
| Property<br>To view a                                       | Address: 9005 Ambe                                                                           | r Creek Valley Mo | Kinney, TX 75070<br>Name" or click on the "Doe  | uments" link under "View'                     |                                      |
| Property<br>To view a                                       | Address: 9005 Ambe                                                                           | r Creek Valley Mo | :Kinney, TX 75070<br>Name" or click on the "Doo | uments" link under "View'                     | Acceptance Form                      |
| Property<br>To view a<br>Transac                            | Address: 9005 Ambe<br>a document, please click o<br>tion related documents                   | r Creek Valley Mc | :Kinney, TX 75070<br>Name" or click on the "Doo | uments" link under "View                      | Acceptance Form                      |
| Property<br>To view a<br>Transac<br>Docume                  | Address: 9005 Ambe     a document, please click o tion related documents ent Name            | r Creek Valley Mc | :Kinney, TX 75070<br>Name" or click on the "Doo | ruments" link under "View"<br>Date            | Acceptance Form                      |
| Property<br>To view a<br>Transac<br>Docume<br><u>Seller</u> | Address: 9005 Ambe     a document, please click o tion related documents ent Name Disclosure | r Creek Valley Mc | :Kinney, TX 75070<br>Name" or click on the "Doo | uments" link under "View"<br>Date<br>4/6/2007 | Acceptance Form<br>View<br>Documents |

4. Click the **Document Name** or **Documents** to the right of the document. The document opens in a new window.

**Note:** To print the document, click the Printer icon, or select **File** in the top navigation area, then select **Print** in the pull-down menu.

5. Click **X** in the upper right-hand corner to close the document.

#### **Accepting Documents**

After you have reviewed all documents, use the Acceptance Form to acknowledge your review.

1. Click Acceptance Form.

| Welc             | ome to Transaction                | Point             |                                              |                             | June 21, 2007      |
|------------------|-----------------------------------|-------------------|----------------------------------------------|-----------------------------|--------------------|
| ₩ Login          | View Transaction Docs             | Find An Agent     | Contact Us                                   |                             | 5700 778 778 778 7 |
| DOCU<br>Property | MENT CENTER<br>Address: 9005 Ambe | r Creek Valley Mc | Kinney, TX 75070<br>ame" or click on the "Do | cuments" link under "View". |                    |
|                  |                                   |                   |                                              |                             | Acceptance Form    |
| Transac          | tion related documents            |                   |                                              |                             |                    |
| 1                |                                   |                   |                                              |                             |                    |
| Docum            | ent Name                          |                   |                                              | Date                        | View               |
| Docum<br>Seller  | ent Name<br><u>Disclosure</u>     |                   |                                              | Date<br>4/6/2007            | View<br>Documents  |

The Document Acceptance Form appears.

| Document                          | Acceptance Form                                                                 |                                                                  |             |
|-----------------------------------|---------------------------------------------------------------------------------|------------------------------------------------------------------|-------------|
| To:<br>Fax:<br>Phone:<br>Address: | Bill Baxter<br>7775553007<br>777-222-4007<br>2510 Redhill<br>Santa Ana CA 92705 |                                                                  |             |
| The documents                     | s reviewed for the following t                                                  | ransaction are listed below.                                     |             |
| Property:<br>Closing #:           | Tra<br>24129 Sylvan Glen Rd F<br>Diamond Bar CA 91765                           | nsaction Information<br>Property type:<br>Estimated Closing Date | Townhouse   |
|                                   | Da                                                                              | ocuments Reviewed                                                |             |
| #1 ClientCo<br>#2 TA04Cl0         | onsumercenter                                                                   |                                                                  |             |
|                                   |                                                                                 |                                                                  |             |
|                                   |                                                                                 |                                                                  | (Signature) |

- 2. Click the Printer icon at the top of the page to print the form.
- 3. Click **X** in the upper right hand corner to close the **Document Acceptance Form** page. The **Document Center** page reappears.

## Finding an Agent

You can search for a specific agent or search for an agent in a specific geographic area.

1. On the TransactionPoint log on page, click the Find An Agent tab. The Find an Agent page appears.

| Welco                                                              | ome to TransactionP                                                                                                    | oint                                                                                 |                                                                                                    | January 16, 2007 |
|--------------------------------------------------------------------|----------------------------------------------------------------------------------------------------|--------------------------------------------------------------------------------------|----------------------------------------------------------------------------------------------------|------------------|
| 2 Login                                                            | > View Transaction Docs                                                                                                    | ∨ Find An Agent                                                                      | > Contact Us                                                                                                    |                  |
| Find a<br>Property<br>agent in<br>and Prop<br>selected<br>agent wi | n Agent<br>pages enables you to find<br>a specific area. Enter eithe<br>serties will find the agent re<br>I. You may either telephone<br>II contact you.                                                                                                    | an agent whether<br>er the agent's nam<br>equested or will dia<br>e the numbers prov | you are looking for a specific agent or an<br>e or select a geographic area or location<br>splay names of agents within the area<br>vided or leave your e-mail address and an |                  |
| Search<br>US State<br>City<br>(or) Sea<br>ZIP Code                 | by City Select Select S | Search<br>First Nam<br>Last Nam<br>Submit                                            | y Name                                                                                                    |                  |

- 2. Use one of the following search methods:
  - To search by city, select the US State, type the city name, then click **Submit**.
  - To search by Zip Code, enter the Zip Code and click **Submit**.
  - To search by name, enter the agent's name and click **Submit**.

The Agent Search Results page appears.

#### Logging into the Consumer Center

| Welc                      | Welcome to TransactionPoint May 30                                                                          |                                                                                                    |                                                                                                    | May 30, 2007                                                                                                    |
|---------------------------|----------------------------------------------------------------------------------------------------|----------------------------------------------------------------------------------------------------|----------------------------------------------------------------------------------------------------|----------------------------------------------------------------------------------------------------|
| 👽 Login                   | View Transaction Docs                                                                                       | 🕈 Find An Agent                                                                                                    | > Contact Us                                                                                                    |                                                                                                    |
| User ID<br>Passwo<br>Revi | rd:<br>ember my password E<br>Forgot your pass<br>ew documents for a spect<br>transaction<br>sase Font Size | About:<br>Shaw<br>THE I<br>RIGH<br>What i<br>effectiv<br>powerf<br>Trans<br>•<br>•<br>•<br>•<br>•<br>•<br>•<br>•<br>•<br>•<br>•<br>•<br>•<br>•<br>•<br>•<br>•<br>•<br>• | Training<br>POWER TO<br>TAT YOUR<br>f you could im<br>rely with a sing<br>ul transaction<br>sactionPoint<br>A web-based<br>Automates the<br>closing the de<br>Easily create i<br>Provides a se<br>fax, scanner, (<br>Reduces liabil<br>logging of key<br>Archive trans:<br>a Options:<br>Click Here Tr<br>Click Here Tr<br>Click Here Tr<br>Click Here Tr<br>Click Here Tr<br>Click Here Tr<br>Click Here Tr<br>Click Here Tr<br>Click Here Tr<br>Click Here Tr<br>Click Here Tr<br>Click Here Tr<br>Click Here Tr<br>Click Here Tr<br>Click Here Tr<br>Click Here Tr<br>Click Here Tr | CLOSE MORE DEALS, MORE EFFECTIVELY,<br>FINGERTIPS.<br>prove profitability, increase efficiency and manage risk more<br>le solution? It's all possible with <b>TransactionPoint</b> —the most<br>management platform in the industry.<br><b>Benefits:</b><br>platform that allows access 24/7<br>e entire real estate transaction from listing a property to<br>al<br>new transactions from AgentOffice and popular forms<br>as ZipForm®/WINForms® and AutoRealty.<br>Cure document repository with documents easily posted via<br>email, printer driver or direct upload.<br>ity risk by adhering to a consistent process with background<br>events and communications<br>action(s) onto CDs for clients or company records<br><b>D View a PowerPoint presentation.</b><br><b>D Listen to a Product Overview.</b><br><b>trion:</b><br><b>5.6547 option 2 or E-mail us.</b> |

- 1. Type your **User ID**.
- 2. Type your **Password**.

**Note:** If you have forgotten your password but remember your user ID, you can enter the **User ID** and click **Forgot your password**. An email message will be sent to you containing your User ID and Password. If your email address is not entered into the system, contact your agent or the transaction coordinator to obtain your password.

- 3. If you want your system to remember your User ID and Password, select **Remember my password**. If you intend to change your initial password that was sent to you in the email message, do not select the check box at this time.
- 4. If you would like to increase the font size for all TransactionPoint Web pages, select Increase font size.

5. Click Enter. The Consumer Center appears.

| Consumer Center                                       |               |        |         |                     |               |
|-------------------------------------------------------|---------------|--------|---------|---------------------|---------------|
| Please click on the links below for more information. |               |        |         |                     |               |
| Fax Cover                                             |               |        |         |                     |               |
| Address                                               | Transaction # | Type   | Status  |                     |               |
| 🔲 125 Harvey Drive, Chula Vista CA 91914              | 5725-5931     | Seller | Pending | Transaction Details | Order Summary |
| 🔲 2422 Plaza Eva, Chula Vista CA 91914                | 5680-5886     | Seller | Pending | Transaction Details | Order Summary |
|                                                       |               |        |         |                     |               |
| Fax Cover                                             |               |        |         |                     |               |

In the **Consumer Center**, you can view:

- Transaction details for a property
- A summary of orders placed for the property
- Public documents uploaded for the property

You can also generate Fax Cover sheets for transactions.

# **Viewing Transaction Details**

You can review a list of the activities and documents associated with a property.

1. Click the **Transaction Details** link next to the appropriate property. The **Transaction Details** page appears. You cannot make any changes to information on this page.

| Home                                       |                               |                  | Logout                                                                                                    |
|--------------------------------------------|-------------------------------|------------------|----------------------------------------------------------------------------------------------------|
| ** Consumer Center 🔅 Profile & Preferences |                               |                  |                                                                                                    |
|                                            |                               |                  |                                                                                                    |
| Transaction Details                        | Property Address: 9005 Amb    | er Creek Valley  | Courtesy Of:<br>Randy Shaw<br>9005 Amber Downs Drive<br>McKinney, TX 75070<br>Phone: 972-346-3146<br>Fax: 9492212395<br>Email: connie.shaw@fnres.com<br>McKinney, TX 75070 |
|                                            |                               |                  |                                                                                                    |
| Property Image:                            |                               |                  |                                                                                                    |
| Activity Details                           |                               |                  |                                                                                                    |
| Inspection                                 | Duo Data                      | Completed        | Documente                                                                                                    |
| Appraisal verified                         | 06/27/2007                    | completed        | Documents                                                                                                    |
| Activity Comment Log                       |                               |                  |                                                                                                    |
| 5/16/2007 9:08:17 AM CDT, Karalie Sha      | w: Seller to provide Warranty | -                |                                                                                                    |
|                                            |                               |                  |                                                                                                    |
| Ctivity                                    | Due Date                      | Completed        | Documents                                                                                                    |
| Change status in MLS to Pending            | 06/13/2007                    | V                | Proposed Contract                                                                                                    |
| Commission agreement attached              | 06/17/2007                    | ~                |                                                                                                    |
|                                            |                               |                  |                                                                                                    |
| Listing                                    | Duo Dato                      | Completed        | Documente                                                                                                    |
| Order Just Listed Cards                    | 04/06/2007                    | Completed        | Documents                                                                                                    |
| Print out farm area labels                 | 04/06/2007                    | ~                |                                                                                                    |
| Post Listing Agreement                     | 04/08/2007                    | ×,               |                                                                                                    |
| Order Appraisal                            | 04/10/2007                    | *                |                                                                                                    |
| - Documents                                |                               |                  |                                                                                                    |
| Activity                                   | Due Date                      | Completed        | Documents                                                                                                    |
| Copy of contract to lender                 | 06/17/2007                    | ~                | Addendum to Contract                                                                                                    |
| Survey requested/ordered                   | 06/17/2007                    |                  | Executed Contract                                                                                                    |
| Home warranty ordered                      | 06/27/2007                    |                  |                                                                                                    |
|                                            |                               |                  |                                                                                                    |
| Documonte                                  |                               |                  |                                                                                                    |
| Mail                                       |                               |                  |                                                                                                    |
| Wen                                        | Transaction Document          |                  |                                                                                                    |
| Select Name                                | Transaction Document          | 5                |                                                                                                    |
| Addendum to Contract                       | 4/6/2007 11:                  | 46:40 AM (CDT)   |                                                                                                    |
| Executed Contract                          | 5/16/2007 9:                  | 09:21 AM (CDT)   |                                                                                                    |
| Proposed Contract                          | 6/11/2007 12                  | 2:36:50 PM (CDT) | )                                                                                                    |
| Seller Advisory                            | 4/6/2007 11:                  | 47:30 AM (CDT)   |                                                                                                    |
| Seller Disclosure                          | 4/6/2007 11:                  | 48:11 AM (CDT)   |                                                                                                    |
|                                            | 102020264 493                 |                  | 9.<br>                                                                                                    |
|                                            | Order Documents               |                  |                                                                                                    |
| No Order Documents for this transaction.   |                               |                  |                                                                                                    |
| L                                          |                               |                  |                                                                                                    |
| Pr                                         | int Page                      | Back             |                                                                                                    |
|                                            |                               |                  |                                                                                                    |

# **Printing Transaction Details**

#### 1. Click **Print Page**.

| lect        |                               |                             |  |
|-------------|-------------------------------|-----------------------------|--|
|             | Name                          | Upload Date                 |  |
|             | Addendum to Contract          | 4/6/2007 11:46:40 AM (CDT)  |  |
| 3           | Executed Contract             | 5/16/2007 9:09:21 AM (CDT)  |  |
|             | Proposed Contract             | 6/11/2007 12:36:50 PM (CDT) |  |
|             | Seller Advisory               | 4/6/2007 11:47:30 AM (CDT)  |  |
|             | Seller Disclosure             | 4/6/2007 11:48:11 AM (CDT)  |  |
| lo Ordor Dr | anumanta far this transaction | Order Documents             |  |
| U OIGEI DO  | scaments for this nansaction. |                             |  |

2. A File Download window appears. Choose Open, Save, or Cancel.

Open displays the Transaction Details report.

3. Click the Printer icon

OR

Select File in the top navigation area, then select Print in the pull-down menu.

4. Click **X** in the upper right hand corner to close the page. The **Transaction Details** page reappears.

#### **Viewing Transaction Documents**

At the bottom of the Transaction Details page, click a **Document Name** to view the document. The document displays in a separate browser window.

|            | 16<br>•••••                     | ansaction Documents         |  |
|------------|---------------------------------|-----------------------------|--|
| њ <u>г</u> | Addendum to Contract            | 4/6/2007 11:46:40 AM (CDT)  |  |
|            | Executed Contract               | 5/16/2007 9:09:21 AM (CDT)  |  |
| -          | Proposed Contract               | 6/11/2007 12:36:50 PM (CDT) |  |
|            | Seller Advisory                 | 4/6/2007 11:47:30 AM (CDT)  |  |
|            | Seller Disclosure               | 4/6/2007 11:48:11 AM (CDT)  |  |
|            | 10                              | Order Documents             |  |
| Order      | Documents for this transaction. |                             |  |
|            |                                 |                             |  |
|            | Print Page                      | Back                        |  |

### **Viewing an Order Summary**

You can view all of the orders placed for a property. You can also view the details of any order, including the order status.

From the Consumer Center, click **Order Summary** to the right of the appropriate property. The **Order Summary** page appears.

| 'Consumer Center 🕴 P                                                                                                    | rofile & Preferences                                                                          |                                                                                                    |                                                                           | _                                                                                                    |                                                                   |                  |
|----------------------------------------------------------------------------------------------------|-----------------------------------------------------------------------------------------------|----------------------------------------------------------------------------------------------------|---------------------------------------------------------------------------|----------------------------------------------------------------------------------------------------|-------------------------------------------------------------------|------------------|
|                                                                                                    | narv                                                                                          |                                                                                                    |                                                                           | Courtesy Of:<br>Randy Shay<br>9005 Amber<br>McKinney, T:<br>Phone: 972<br>Fax: 949221<br>Email: conni | w<br>Downs Drive<br>X 75070<br>-346-3146<br>L2395<br>e.shaw@fnres | e<br>com         |
| Order Sum                                                                                                    | 1 1 1 1 1 1 1 1 1 1 1 1 1 1 1 1 1 1 1                                                         |                                                                                                    | - 12 A A A A A A A A A A A A A A A A A A                                  |                                                                                                    |                                                                   |                  |
| Order Sum                                                                                                    | for Advanced Lane                                                                             | Unit 202 , McKinney, TX 75070                                                                                                    | nuick overview                                                            |                                                                                                    | Back                                                              |                  |
| Order Sum<br>ransaction 5016-5225<br>ne progress of each or                                                                                    | for Advanced Lane<br>der placed for this t<br>Order ID                                        | Unit 202 , McKinney, TX 75070<br>ransaction is displayed here for a d<br>Service Provider                                                                               | quick overview.<br>Order<br>Placed                                        | Order<br>Accepted                                                                                     | Back<br>Order<br>Cancelled                                        | Order<br>Complet |
| Order Sum<br>ransaction 5016-5225<br>te progress of each or<br>ISPECTION                                                                       | for Advanced Lane<br>der placed for this t<br>Order ID                                        | Unit 202 , McKinney, TX 75070<br>ransaction is displayed here for a d<br>Service Provider                                                                               | quick overview.<br>Order<br>Placed                                        | Order<br>Accepted                                                                                     | Back<br>Order<br>Cancelled                                        | Order<br>Complet |
| Order Sum<br>ransaction 5016-5225<br>re progress of each or<br>ISPECTION<br>Home Inspection                                                    | for Advanced Lane<br>der placed for this t<br>Order ID<br>3289-5776                           | Unit 202 , McKinney, TX 75070<br>ransaction is displayed here for a d<br>Service Provider<br>Forest Inspections                                                         | quick overview.<br>Order<br>Placed<br>8/10/2006                           | Order<br>Accepted                                                                                     | Back<br>Order<br>Cancelled                                        | Order<br>Complet |
| Order Sum<br>ransaction 5016-5225<br>he progress of each or<br>ISPECTION<br>Home Inspection<br>LOSING                                          | for Advanced Lane<br>der placed for this t<br>Order ID<br>3289-5776                           | Unit 202 , McKinney, TX 75070<br>ransaction is displayed here for a d<br>Service Provider<br>Forest Inspections                                                         | quick overview.<br>Order<br>Placed<br>8/10/2006                           | Order<br>Accepted                                                                                     | Back<br>Order<br>Cancelled                                        | Order<br>Complet |
| Order Sum<br>ransaction 5016-5225<br>he progress of each or<br>ISPECTION<br>Home Inspection<br>LOSING<br>Escrow                                | for Advanced Lane<br>der placed for this t<br>Order ID<br>3289-5776<br>3288-5775              | Unit 202 , McKinney, TX 75070<br>ransaction is displayed here for a d<br>Service Provider<br>Forest Inspections<br>Fidelity Closing Everett                             | quick overview.<br>Order<br>Placed<br>8/10/2006<br>8/10/2006              | Order<br>Accepted                                                                                     | Back<br>Order<br>Cancelled                                        | Order<br>Complet |
| Order Sum<br>ransaction 5016-5225<br>he progress of each ord<br>ISPECTION<br>Home Inspection<br>LOSING<br>Escrow<br>THER SERVICES              | for Advanced Lane<br>Jer placed for this t<br>Order ID<br>3289-5776<br>3288-5775              | Unit 202 , McKinney, TX 75070<br>ransaction is displayed here for a d<br>Service Provider<br>Forest Inspections<br>Fidelity Closing Everett                             | quick overview.<br>Order<br>Placed<br>8/10/2006<br>8/10/2006              | Order<br>Accepted                                                                                     | Back<br>Order<br>Cancelled                                        | Order<br>Complet |
| Order Sum<br>ransaction 5016-5225<br>te progress of each or<br>ISPECTION<br>Home Inspection<br>:LOSING<br>Escrow<br>THER SERVICES<br>Appraisal | for Advanced Lane<br>Jer placed for this t<br>Order ID<br>3289-5776<br>3288-5775<br>3287-5774 | Unit 202 , McKinney, TX 75070<br>ransaction is displayed here for a d<br>Service Provider<br>Forest Inspections<br>Fidelity Closing Everett<br>Joe's Inspection Service | quick overview.<br>Order<br>Placed<br>8/10/2006<br>8/10/2006<br>8/10/2006 | Order<br>Accepted<br>8/10/2006                                                                        | Back<br>Order<br>Cancelled                                        | Order<br>Complet |

#### **Using Fax Covers**

You can print barcoded Fax Cover sheets to fax documents directly into a transaction. If you have more than one document to fax for the same property, print out a cover sheet for each document. You can fax documents for transactions as a group as long as each document has its own Fax Cover sheet.

1. Click Consumer Center. The Transactions list appears.

| Consumer Center                                       |               |        |         | No.                 | Lair?                |
|-------------------------------------------------------|---------------|--------|---------|---------------------|----------------------|
| Please click on the links below for more information. |               |        |         |                     |                      |
| Fax Cover                                             |               |        |         |                     |                      |
| Address                                               | Transaction # | Туре   | Status  |                     |                      |
| 🔲 125 Harvey Drive, Chula Vista CA 91914              | 5725-5931     | Seller | Pending | Transaction Details | <u>Order Summary</u> |
| 2422 Plaza Eva, Chula Vista CA 91914                  | 5680-5886     | Seller | Pending | Transaction Details | <u>Order Summary</u> |
|                                                       |               |        |         |                     |                      |
| Fax Cover                                             |               |        |         |                     |                      |

2. Select the transactions for which you want to create Fax Cover sheets.

3. Click Fax Cover. The Fax Cover Sheet page appears.

| Frans #   | Property Address                       | File Name                  | Remove<br>Cover<br>Sheet | Include in<br>Customized<br>Archive |
|-----------|----------------------------------------|----------------------------|--------------------------|-------------------------------------|
|           |                                        |                            |                          |                                     |
| 5872-6077 | 4201 Miller Avenue, McKinney, TX 75070 | Disclosure Acceptance Form |                          |                                     |
| 5872-6077 | 4201 Miller Avenue, McKinney, TX 75070 | Disclosure Acceptance Form |                          |                                     |

- 4. Type a name for the document(s). The name can contain letters, numbers and dashes, but no special characters.
- 5. Check Remove Cover Sheet and Include in Customized Archive, if applicable.
- 6. Click Submit. The Fax Cover appears. For example:

| Fax Cover Sheet                                                                                                    |
|----------------------------------------------------------------------------------------------------|
| TransactionPoint                                                                                                    |
| Tim Boston                                                                                                    |
| FIDELITY NATIONAL REAL ESTATE SOLUTIONS                                                                                                    |
| Fax To:                                                                                                    |
| Please place this cover sheet on top of document.                                                                                                    |
| Date: # of Pages:                                                                                                    |
|                                                                                                    |
|                                                                                                    |
| 2724                                                                                                    |
| Process Id: 1725064                                                                                                    |
|                                                                                                    |
|                                                                                                    |
| 2724                                                                                                    |
| Notes:                                                                                                    |
| File Name: Disclosure Acceptance Form<br>Transaction Number: 6077<br>Site ID: 89-P1<br>Property Address: 4201 Miller Avenue, McKinney, TX 75070<br>User ID: 12629<br>Document Type: Transaction<br>Remove Cover Sheet? No |
|                                                                                                    |

- 7. Print the **Fax Cover**.
- 8. Fax your document to the fax number at the top of the page under your name. The documents are electronically transferred to your Transaction Coordinator or agent.

Note: The fax cover page should be on top of the document you are faxing into the transaction.

#### **Mail Center**

From the **Mail Center**, you can view and send mail, and view attachments. This email system is designed for your use when in TransactionPoint.

1. Click **Mail** in the top navigation toolbar.

|              |              |               |                          |             | 1         | FA                    | Ju   Help   Logi |
|--------------|--------------|---------------|--------------------------|-------------|-----------|-----------------------|------------------|
| Fransactions | > Orders     | Properties    | Contacts & Providers     | > Documents | P Reports | Profile & Preferences |                  |
|              |              |               |                          | 1           |           | '                     | ·                |
|              |              |               |                          |             |           |                       |                  |
| Transacti    | on Cente     | er            |                          |             |           |                       |                  |
| (and Eind    | Fuintin - Tu |               |                          |             |           |                       | Delet De es      |
| (or) rina    | existing in  | insacuon: (cn | oose I or all helds to s | earch)      |           |                       | Finit rage       |
| _            |              |               |                          |             |           |                       |                  |
| Show: M      | y Transact   | ions          | -                        |             |           |                       |                  |
| Agent Re     | presente.    | Show All      | Statue.                  | Pending 🔳   |           | with: Show All        | -                |
| Agentik      | presencer    |               | status. [                |             |           | man jenen m           |                  |
|              | ters: Prop   | ertv Address  | •                        |             |           |                       | Search           |
| Ilther Fil   |              |               |                          |             |           |                       |                  |

Your mail greeting page appears.

2. Click Continue. The Mailbox Summary page appears.

| Trans                      | sactionPoir                | nt™           | _            |     |                   |            |
|----------------------------|----------------------------|---------------|--------------|-----|-------------------|------------|
| <u>Compose</u> <u>Read</u> | <u>Mail</u> <u>Summary</u> | <u>Search</u> | <u>Help</u>  |     | Log               | <u>off</u> |
| Mailbox Sum                | mary                       |               |              |     |                   |            |
| Mailbox                    | Size (bytes)               | N             | lessage Coun | t   | Last Modified     |            |
| <u>Main</u>                |                            | 5730          |              | 3/3 | 2005-08-09 15:17  |            |
| Sent                       |                            | 0             |              | 0   |                   |            |
| Deleted                    |                            | 0             |              | 0   |                   |            |
| Current Mailbox            | <b>::</b> Main             |               |              |     | <b>User:</b> mmoo | re         |
| Personal                   |                            |               |              |     |                   |            |
| <u>Change Mail For</u>     | rwarding Information       |               |              |     |                   |            |
| <u>Change Vacatio</u>      | n Message                  |               |              |     |                   |            |
| <u>Address Book</u>        |                            |               |              |     |                   |            |
| Auto Response              |                            |               |              |     |                   |            |
| <u>Preferences</u>         |                            |               |              |     |                   |            |
| <u>Change Signatu</u>      | re                         |               |              |     |                   |            |

#### **Viewing Your Messages**

- 1. Access the Mailbox Summary page.
- 2. Click Main. A list of unread messages appears.

|                                                       |                                      | L                        | .ogoff       |
|-------------------------------------------------------|--------------------------------------|--------------------------|--------------|
| <u>Menu CheckMail Compose</u>                         | <u>Search Help</u>                   | 2 Message(s), 2 New      | (Unread      |
| From                                                  | <u>Subject</u>                       | Date 🔻                   | <u>Lines</u> |
| service@transactionpoint.com                          | Internation Point Password Change No | Tue Aug 09 15:17:30 2005 | 32           |
| 🗖 bbaxter04@hotmail.com                               | 🖃 <u>(no subject)</u>                | Thu Jul 14 19:03:25 2005 | 30           |
| Select All Displayed Message(s)     Delete Delete All |                                      |                          |              |

- 3. Click **Subject** to read the message.
- 4. Click **Menu** to return to the **Mailbox Summary** page.

#### **Deleting Messages**

Note: The deletion of messages is immediate and no confirmation message appears.

- 1. Access the Mailbox Summary page.
- 2. To delete all unread messages, click **Delete All**. **OR**

Select the check box in front of a message(s) you want to delete.

3. Click Delete.

#### Sending a Message

- 1. Access the Mailbox Summary page.
- 2. Click **Compose** on the **Main Menu** or on the unread message panel.

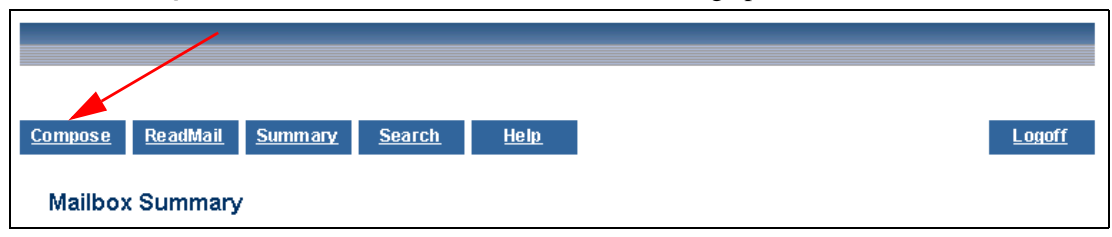

#### The Send Mail Message page appears.

| Send Message                                                                               |                                                                                                    | <u>Logoff</u> |
|--------------------------------------------------------------------------------------------|----------------------------------------------------------------------------------------------------|---------------|
| <u>Menu Summary Com</u>                                                                    | pose <u>Search Help</u>                                                                                                    |               |
| Addresses:                                                                                 | -No Addresses-<br>CC<br>BCC                                                                                                    |               |
| To:                                                                                        |                                                                                                    |               |
| CC:                                                                                        |                                                                                                    |               |
| BCC:                                                                                       |                                                                                                    |               |
| Subject                                                                                    |                                                                                                    | -             |
|                                                                                            |                                                                                                    | T             |
| Add all recipi<br>Save                                                                     | ents to address book 🗖 Save message in Sent folder 🗖 Include Signature                                                                                                    |               |
| Attachments<br>Click on the Bro<br>the file into the<br>select a file(s) ir<br>AttachFile: | Dwse button to select the file you want to attach or type the path and name of<br>box below. To attach file(s), click on Attach Button. To remove attachments,<br>n the list and click the Remove button.<br>Browse<br>No Files Attached<br>Remove<br>Current Total:<br>0 Kbytes, 0 File(s) |               |

- 3. Type the email address of the message recipients in the **To** field, the **CC** field, and/or the **BCC** field.
- 4. Type the Subject.
- 5. Select Add all recipients to address book to add all the recipients listed to your Mail Address Book.
- 6. Select **Save message in Sent folder** to keep a copy of the outgoing message.
- 7. Select **Include Signature** to send your mail signature with the message.
- 8. Type the body of the message below the **Subject** field.
- 9. To attach a file:
  - a. Click **Browse** and locate the file.
  - b. Click Attach.

**Note:** To remove an added attachment, select that file in the **List of Files Attached** field, and click **Remove** to disconnect the file from the message.

10. Click **Send**. The message and any attachments are sent to all recipients.

#### **Searching for Mail**

- 1. Access the Mailbox Summary page.
- 2. Click Search.

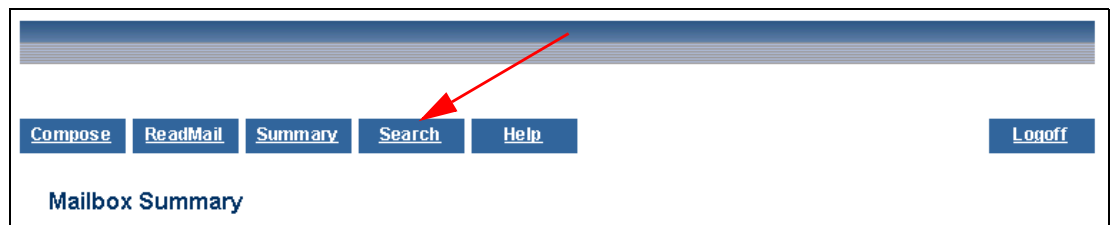

#### The **Search Mailbox** screen appears.

| Search Mailbox             |                                                                               | <u>Logoff</u> |
|----------------------------|-------------------------------------------------------------------------------|---------------|
| <u>Menu CheckMail Comp</u> | ose Help                                                                      |               |
|                            |                                                                               |               |
| Last Search                |                                                                               |               |
| You can search f           | or a mail message by sender, recipient, subject or message body. You c        | an            |
| search a specific          | mailbox or all mailboxes. Entering the criteria you want to search for in the | 10            |
| Note: Multiple wo          | ord entries are considered phrases.Do not enclose the entries in quotes.      |               |
|                            | Find Messages                                                                 |               |
|                            | Enter the word or phrase that you want to search for:                         |               |
|                            |                                                                               |               |
|                            | Case Sensitive Search                                                         |               |
|                            | Search in area:                                                               |               |
|                            | ⊙ To                                                                          |               |
|                            | O From                                                                        |               |
|                            | O Subject                                                                     |               |
|                            | O Message Body (Excluding attachment(s), if any)                              |               |
|                            | Search By Folder(s):                                                          |               |
|                            | Main                                                                          |               |
|                            |                                                                               |               |
|                            |                                                                               |               |
|                            |                                                                               |               |
|                            | L Select All Mailboxes                                                        |               |
|                            | Search Cancel                                                                 |               |
|                            | L                                                                             |               |

3. Enter the search criteria and click **Search**.

#### **Changing Mail Forwarding Information**

- 1. Access the **Mailbox Summary** page.
- 2. Click Change Mail Forwarding Information. The Change Forward screen appears.

| Change I    | Forward                 |                                 |                              |                           |                         |              |                  |                 | Lo      | ogoff   |
|-------------|-------------------------|---------------------------------|------------------------------|---------------------------|-------------------------|--------------|------------------|-----------------|---------|---------|
| <u>Menu</u> | <u>CheckMail</u>        | <u>Compose</u>                  | <u>Help</u>                  |                           |                         |              |                  |                 |         |         |
|             | This file (<br>text box | causes all you<br>is empty. Mał | r mail to be<br>:e your chan | sent to the<br>ges and pr | address s<br>ress save. | pecified. Th | his feature is t | disabled if the |         |         |
|             |                         |                                 |                              |                           |                         |              | Save             | ]               |         |         |
|             |                         |                                 |                              |                           |                         |              |                  |                 | User:se | samuels |

3. Type the forwarding email address and click **Save**.

#### **Changing Your Mail Vacation Address**

- 1. Access the Mailbox Summary page.
- 2. Click Change Vacation Address. The Change Vacation Message screen appears.

| Change Vacation Message<br><u>Menu CheckMail Compose Help</u>                                                                                                    | <u>Logoff</u>         |
|----------------------------------------------------------------------------------------------------|-----------------------|
| This message will be sent once to each user that sends you mail and is limited to 1000<br>characters. This feature is disabled if the text box is empty. Make your changes and press<br>save |                       |
|                                                                                                    |                       |
|                                                                                                    |                       |
| Save                                                                                                    |                       |
|                                                                                                    | <b>Jser:</b> ssamuels |

3. Type your vacation message and click **Save**.

# **Changing Your Mail Address Book**

- 1. Access the Mailbox Summary page.
- 2. Click Address Book. The Address Book screen appears.

| Address Book<br>Menu <u>CheckMail Compose Help</u>                                                                                                    | <u>Logoff</u> |
|----------------------------------------------------------------------------------------------------|---------------|
| Add Address<br>Enter New Name:<br>Enter New Email Address:<br>Add                                                                                                    |               |
| Modify Address Book<br>To Modify/Delete an existing Address entry, select it from the list to the left.<br>Then click on the Modify/Delete button.<br><i>Current Addresses:</i><br>No Addresses- |               |
| Modify User Name:<br>Modify User Address:<br>Modify Delete                                                                                                    |               |
|                                                                                                    | User:ssamuels |

3. Add, modify, or delete your address book entries.

### **Changing Your Mail Auto Response**

- 1. Access the Mailbox Summary page.
- 2. Click Auto Response. The Auto Response screen appears.

| Auto Response<br><u>Menu CheckMail Compose Help</u>                                                                                                    | <u>Logoff</u> |
|----------------------------------------------------------------------------------------------------|---------------|
| Auto Response (Per Mailbox)<br>Mailbox:<br>Main v Update<br>After responding, forward mail to:                                                                                                    |               |
| Message:                                                                                                    |               |
|                                                                                                    |               |
|                                                                                                    |               |
| Save                                                                                                    |               |
| The first line of message is used as the subject line for automated response. It must be less<br>than 80 characters long. After selecting a mailbox, press <b>Update</b> to view current<br>autoresponse message. Press <b>Save</b> to update autoresponse message. This message will be<br>sent once to each user that sends you mail and is limited to 1024 characters. This feature is<br>disabled if the text box is empty. <b>Forward Mail</b> UserID must be between 3 and 30 characters<br>long. |               |

3. Type your auto response message and click **Save**.

#### **Changing Your Mail Preferences**

- 1. Access the **Mailbox Summary** page.
- 2. Click Preferences. The Change Preferences screen appears.

| Menu     CheckMail     Compose     Help                                                                                                    | <u>Logoff</u>                                                                                                    |
|----------------------------------------------------------------------------------------------------|----------------------------------------------------------------------------------------------------|
| Mail Sending Options                                                                                                    |                                                                                                    |
| Forward Editing:<br>Forward Attachments:<br>Replying:<br>Reply message (original message indicator):<br>Save copy of outgoing mail in Sent folder:<br>Include Signature:<br>Confirm sent messages:             | <ul> <li>€ Edit original message</li> <li>C Don't edit original message</li> <li>C Include attachments</li> <li>© Don't include attachments</li> <li>Include original message</li> <li>C Don't include original message</li> <li>"&gt;" O None</li> <li>No O Yes</li> <li>No O Yes</li> <li>No O Yes</li> <li>No O Yes</li> </ul> |
| Message Display Options                                                                                                    |                                                                                                    |
| Number of messages per page:<br>Initial sort criteria:<br>Sort Messages:<br>Display Message Headers:<br>Text attachments:<br>Menu buttons in read message screen:<br>Show new messages for:<br>MessagePreview: | 10                                                                                                    |
| Delete Options                                                                                                    |                                                                                                    |
| Delete messages:<br>Confirm delete messages:<br>8a                                                                                                    | <ul> <li>O Move to delete folder</li> <li>● Purge message</li> <li>□</li> </ul>                                                                                                    |
|                                                                                                    | <b>User:</b> ssamuels                                                                                                    |

- 3. Change your preferences, as appropriate.
- 4. Click Save.

# **Changing Your Mail Signature**

- 1. Access the **Mailbox Summary** page.
- 2. Click Change Signature. The Change Signature screen appears.

| Menu     CheckMail     Compose                                                                           | <u>Logoff</u> |
|----------------------------------------------------------------------------------------------------|---------------|
| This file will be sent as a signature at the end of all your messages and is limited to 1000 characters. |               |
| Make your changes and press Save                                                                         |               |
|                                                                                                    |               |
| Save                                                                                                    |               |
|                                                                                                    | User:ssamuels |

- 3. Enter the information.
- 4. Click Save.

# **Changing Your Profile**

You can change your personal information, such as mailing or email address.

- 1. Click the **Profile & Preferences** tab.
- 2. Click User Profile. The Edit Profile page appears.

| Ber Profile         EDIT PROFILE         First Name:       Frank         Company:         Address:       27 Wesley Dr         Address:       27 Wesley Dr         Address:       27 Wesley Dr         Address:       27 Wesley Dr         Address:       CA         Zip:       90021         Fax:       Email:         Home Phone:       Vork Phone:         203-888-8888       V         Mobile/Cell:       Cell Domain:         Pager:       Pager PIN:         Voice Mail:       Vebsite:         Receive Notification By: None       Email                                                                                                    | Home  <br>• Consumer Center | * Profile & Preferences        |                  | Logo          |
|----------------------------------------------------------------------------------------------------|-----------------------------|--------------------------------|------------------|---------------|
| First Name: Frank   Company:   Company:   Address:   27 Wesley Dr   Address (contd.):   City:   Los Angeles   State:   CA   zip:   90021   Fax:   Home Phone:   Image:   Cell Domain:   Pager:   Pager PIN:   Voice Mail:   Work Phone:   Voice Mail:   Voice Mail:   Image:   Page:   Page: <th>DIT PROFIL</th> <th>User Protile<br/>User Passwords</th> <th></th> <th></th>                                                                                                    | DIT PROFIL                  | User Protile<br>User Passwords |                  |               |
| Company:   Address:   27 Wesley Dr   Address(contd.):   City:   Los Angeles   State:   CA   zip:   90021   Fax:   Image:   Home Phone:   Image:   Vork Phone:   203-888-8888   Image:   Pager:   Image:   Voice Mail:   Image:   None   Image:   Image:   Vebsite:                                                                                                    | First Name:                 | Frank                          | Last Name:       | Dalton        |
| Address: 27 Wesley Dr   Address: 27 Wesley Dr   Address: CA   City: Los Angeles   State: CA   Call Email:   Home Phone: 203-888-8888   Address: Cell Domain:   Pager PIN: Yes O No                                                                                                    | Company:                    |                                |                  |               |
| Sity: Los Angeles   State: CA   zip: 90021   Sax: Email:   Home Phone: 203-888-8888   Sobile/Cell: Cell Domain:   Sager: Pager PIN:   Yes < No                                                                                                    | Address:                    | 27 Wesley Dr                   | Address(contd.): |               |
| Fax:       Email:       Email:         Home Phone:       203-888-8888         Hobile/Cell:       Cell Domain:         Pager:       Pager PIN:         Voice Mail:       Website:         Receive Notification By: © None © Email © Fax                                                                                                    | äty:                        | Los Angeles                    | State:           | CA zip: 90021 |
| Home Phone: 203-888-8888   Hobile/Cell: Cell Domain:   Dager: Pager PIN:   Voice Mail: Website:                                                                                                    | ax:                         |                                | Email:           |               |
| Mobile/Cell:     Cell Domain:     Image:       Dager:     Pager PIN:     Yes <ul> <li>Yes              <li>No</li> </li></ul> Voice Mail:     Website:     Image:     Image:     I | iome Phone:                 |                                | Work Phone:      | 203-888-8888  |
| Pager PIN:         Yes (International Notice Mail)           Voice Mail:         Website:           Receive Notification By:         Email                                                                                                    | tobile/Cell:                |                                | Cell Domain:     |               |
| Voice Mail: Website: Website:                                                                                                    | Dager:                      |                                | Pager PIN:       | ○Yes ⊙No      |
| Receive Notification By: 💿 None 🔘 Email 🔘 Fax                                                                                                    | /oice Mail:                 |                                | Website:         |               |
|                                                                                                    | Receive Notifica            | ation By: 💽 None 🔘 Email 🔘 Fax | ¢                |               |

- 3. Edit the fields, as appropriate. Required fields are marked with an asterisk (\*).
- 4. Click Submit.

#### **Changing Your Password**

You can change the password you use to log into TransactionPoint.

- 1. Click the **Profile & Preferences** tab.
- 2. Click User Passwords. The Change Password page appears.

| Home                                       | Logout    |
|--------------------------------------------|-----------|
| © Consumer Center Profile & Preferences    |           |
| User Profile                               |           |
| Change Passwor <mark>lBer Passwords</mark> |           |
| Old Password :                             |           |
| New Password:                              |           |
| Confirm New Password:                      |           |
| Cance                                      | el Change |

- 3. Type your **Old Password**.
- 4. Type your **New Password**.
- 5. Retype your new password in the **Confirm New Password** field.

- 6. Click Change. The Password Confirmation page appears.
- 7. Click Finished. The Consumer Center reappears.

#### **Logging Out**

1. Click Logout in the top navigation area of the Consumer Center. A logout confirmation page appears.

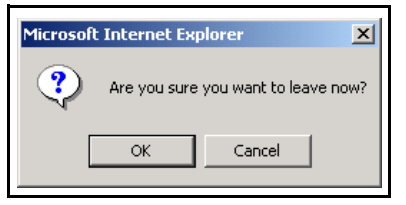

2. Click OK.